## **Stieradvies Vleesvee Online**

Met het onderstaand schema kan u stieradvies verkrijgen via internet. Dit is enkel mogelijk als u al deelnemer bent van het bestaand stieradvies "op papier". Bent u nog geen deelnemer, dan kan U dit onmiddellijk regelen via de CRV klantenservice 078 154444.

## Belangrijk bij het eerste gebruik

Om het programma op de juiste manier te leren gebruiken, is het erg belangrijk om het schema hieronder stap voor stap te volgen.

## 1 Ga naar de website www.crv4all.be

2 Log in met uw paswoorden van VeeManager in het volgende vak:

| Gebruikersnaam                                        |                          |
|-------------------------------------------------------|--------------------------|
| •••••                                                 |                          |
| Aangemeld blijven 🗖                                   | Log in                   |
| Mijn Gegevens   Deelname<br>Wachtwoord kwijt?   Nieuw | Overzicht<br>e gebruiker |
|                                                       |                          |

Nog geen paswoorden of paswoorden vergeten? Contacteer de CRV klantenservice 078 154444.

3 Klik op : VeeManager Vleesvee > Fokkerij > Deelname beheer

4 U kan in het programma globaal vier zaken doen:

- Een advies aanvragen voor één dier (individueel advies), het resultaat is er onmiddellijk.
- Een advies aanvragen voor alle dieren (bedrijfsadvies), dit resultaat is er na 12 tot 24 uur (het advies wordt 's nachts gerealiseerd).
- De stierenpakketten instellen: er zijn de standaard CRV stierenpakketten maar u kan ook eigen pakketten maken met dekstieren of KI- stieren. Via *Deelname beheer > pakketbeheer*.
- U kan instellen of u 1 of 2-maal een advies op papier wilt ontvangen en of u de witblauw-mixte dieren wil laten adviseren. Via *Deelname beheer*.

| CRV                                    | Actuele storingen (0) Contact Sitemap Zoeken Q                                   | €0,00 ∰ |
|----------------------------------------|----------------------------------------------------------------------------------|---------|
| HOME PRO                               | DUCTEN & DIENSTEN VEEMANAGER MELK VEEMANAGER VLEES BESTELLEN OVER CRV            |         |
| DashBoard Dier                         | Registratie Vruchtbaarheid Diergezondheid Fokkerij Instellingen Selectie bedrijf |         |
| home > veemana                         | ager vlees » <u>fokkerij</u> » <u>stieradvies</u> » deelname beheer              |         |
| Deelname beheer Stieradvies Vle        | esvee                                                                            |         |
| Bedrijf 3103321606 - Hivo Vzw-Landbouw | vsch                                                                             |         |
| Adviesmomenten                         | <ul> <li>✓ januari</li> <li>✓ september</li> </ul>                               |         |
| Sorteervolgorde vrouwelijke dieren     | Geboortedatum                                                                    |         |
| Witblauw mixte                         |                                                                                  |         |
| Eigen stierpakket                      | 3103321606 (1)  pakket beheer                                                    |         |
| Standaard stierpakket                  |                                                                                  |         |
| opslaan 🛞                              |                                                                                  |         |

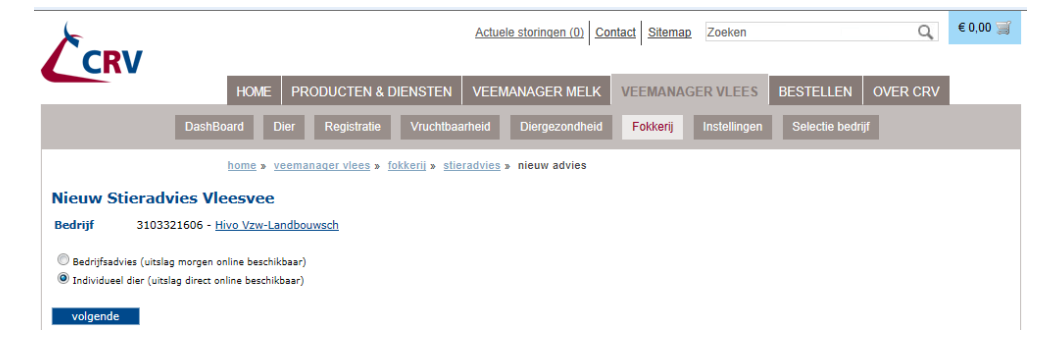

- 6 Maak keuze Bedrijfsadvies of Individueel dier en klik op volgende :
  - Individueel dier :
    - 1. Kies een eigen stierenpakket of kies een standaard stierenpakket.
    - 2. Wijzigen of maken van stierpakketten gaat via pakketbeheer :

U ziet de standaard pakketten staan. Deze kan u niet wijzigen, wel inzien en kopiëren. Een kopie kan u gebruiken om een eigen pakket te maken. Geef het pakket een naam naar eigen keuze en schrap of voeg stieren toe (ki stieren en/of eigen dekstieren). Vervolgens klik op opslaan.

| m op    | opolaal      |                              |   |                          | _                        |                          |               |
|---------|--------------|------------------------------|---|--------------------------|--------------------------|--------------------------|---------------|
| /03040  | DE 20020/032 | Futur de la claie            |   | Futur de la Glaie        | Lascal 4090 Ducheroule   | vigoureux de paint Ponta |               |
| 763709  | BE 155067712 | Harpon de L'Orgelot          |   | Harpon de L'Orgelot      | Apache de L'Orgelot      | Goldorak ET de Fontena   |               |
| 763860  | BE 187135245 | Graphite de Dessous la Ville | 1 | Graphite de Dessous la V | Orpheon du Pont de Messe | Bruegel ET d'Au Chene    | <b>&gt;</b> 8 |
| 763861  | BE 987050125 | Gamin des 3 Frontieres       |   | Gamin des 3 Frontieres   | Doyen des 3 Frontieres   | Duc de Chardeneux        | 8             |
| 763890  | BE 961423550 | Diamant de Wihogne           |   | Diamant de Wihogne       | Accord de Wihogne        | Tisonnier de Wihogne     | 8             |
| 763898  | BE 887125463 | Gratin de Nochet             |   | Gratin de Nochet         | Bijou de Nochet          | Pacifique de My          | ×             |
|         |              |                              |   |                          |                          |                          |               |
|         |              | K                            |   |                          |                          |                          |               |
| onslaan | terua        | toevoegen                    |   |                          |                          |                          |               |

- 3. Kies een dier als volgt; klik rechts van het leeg veld naast "Groep" op de pijl in het grijze veld.
- 4. Kies "melk-en kalfkoeien" en klik op ok ; uw koeien verschijnen. Selecteer in de rechterkolom een dier met een geregistreerde afstamming.

| *                             | Actuele storing                                   | en (0) Contact Sitemap Zoeken                | 0,00 € 0,00        |
|-------------------------------|---------------------------------------------------|----------------------------------------------|--------------------|
| CRV                           |                                                   |                                              |                    |
| НО                            | E PRODUCTEN & DIENSTEN VEEMANAGE                  | R MELK VEEMANAGER VLEES                      | BESTELLEN OVER CRV |
| DashBoard                     | Dier Registratie Vruchtbaarheid Dierg             | ezondheid <mark>Fokkerij</mark> Instellingen | Selectie bedrijf   |
| home                          | veemanager vlees » fokkerij » stieradvies » nieuw | advies                                       |                    |
| Stieradvies Vleesvee - Ind    | ividueel dier                                     |                                              |                    |
| Bedrijf 3103321606 - Hivo Vzv | -Landbouwsch                                      |                                              |                    |
| Eigen stierpakket             | 8103321606 (1)                                    | beheer                                       |                    |
| Standaard stierpakket         | <b></b>                                           |                                              |                    |
| Diernummer                    |                                                   |                                              |                    |
| Oornummer                     |                                                   |                                              |                    |
| Levensnummer                  | 3E 💌                                              |                                              |                    |
| Naam                          |                                                   |                                              |                    |
| Groep                         |                                                   |                                              |                    |
| ok Wissen                     | ille dieren<br>4elkgevende dieren                 |                                              |                    |
|                               | ille jongvee<br>iongvee > 18 mnd + droog          |                                              |                    |
|                               | ongvee > 6 mnd<br>ongvee < 6 mnd                  |                                              |                    |
|                               | Aelk- en kalfkoeien<br>Recent afgevoerde dieren   |                                              |                    |

5. Nu even wachten en het stieradvies verschijnt.

| igen stierpakket                               | 3103321606 (1)               |         |                      |
|------------------------------------------------|------------------------------|---------|----------------------|
| standaard stierpaki                            | (et                          |         |                      |
| Naam                                           | Vd Schoolhoeve Garina        |         |                      |
| evensnummer                                    | BE 010559129                 |         |                      |
| Diernummer                                     | 9129                         |         |                      |
| Dornummer                                      | 9129                         |         |                      |
| Geboortedatum                                  | 26-08-2011                   |         |                      |
| /ader                                          | Fleuron ET de Maffe          |         |                      |
| loeder                                         | Vd Schoolhoeve Elara         |         |                      |
| 10eders vader                                  | Frisko des Amours Utopiques  |         |                      |
|                                                |                              |         |                      |
| Resultaat                                      |                              |         |                      |
| Levensnummer                                   | Naam                         | KI-code | Inteelt %            |
| BE 887125463                                   | Gratin de Nochet             | 763898  | 0.10 Aanvaardbaar    |
| BE 961423550                                   | Diamant de Wihogne           | 763890  | 0.29 Aanvaardbaar    |
| BE 486979079                                   | Finaud de Warnach            | 763299  | 0.57 Aanvaardbaar    |
| BE 991788389                                   | Alto 8389 de Reux            | 763326  | 0.66 Aanvaardbaar    |
| BE 987050125                                   | Gamin des 3 Frontieres       | 763861  | 0.74 Aanvaardbaar    |
| BE 486891777                                   | Flash d'Izier                | 763444  | 0.85 Aanvaardbaar    |
| BE 525800545                                   | Valli van Terbeck            | 763143  | 0.93 Aanvaardbaar    |
| BE 391605075                                   | Blak 5075 Baty Eprave        | 762895  | 0.95 Aanvaardbaar    |
| BE 224430323                                   | Dartagnan du Castillon       | 763300  | 1.33 Aanvaardbaar    |
| BE 986987039                                   | Futur de la Claie            | 763648  | 1.46 Aanvaardbaar    |
| BE 060555112                                   | Gitan du P Tit Mayeur        | 762940  | 1.48 Aanvaardbaar    |
| BE 187135245                                   | Graphite de Dessous la Ville | 763860  | 1.76 Aanvaardbaar    |
| BE 886842382                                   | Fakir de L'Hez Kernai        | 763282  | 1.88 Aanvaardbaar    |
| BE 087018306                                   | Fringant ET de Biourges      | 763347  | 1.99 Aanvaardbaar    |
| BE 155067712                                   | Harpon de L'Orgelot          | 763709  | 2.15 Aanvaardbaar    |
| BE 432902494                                   | Ugano V Stavele              | 763019  | 2.44 Aanvaardbaar    |
| DE 00000554000                                 | Joker du Pont d'Herbais      | 762304  | 2.79 Aanvaardbaar    |
| BE 99203551020                                 | Paysan 0014 de Fontena       | 763416  | 3.39 Verhoogd risico |
| BE 99203551020<br>BE 991860014                 |                              |         |                      |
| BE 99203551020<br>BE 991860014<br>BE 291456546 | Albinos 6546 Grigeoule       | 763173  | 3.89 Verhoogd risico |

- 6. U kan het advies afdrukken door op de printer-figuur te klikken bovenaan in het scherm.
- 7. Voor een volgend advies klik bovenaan op ander dier.
- 8. Een individueel dier opvragen kan ook via het oornummer (dit bestaat uit de 4 laatste cijfers van het sanitelnummer) of via een diernummer (dit is een nummer dat u zelf gegeven hebt en dat u registreerde bij CRV) of via het volledige oormerknummer BE 123456789.
- Bedrijfsadvies :

| 1                                                                                                    |                                | Actue                  | ele storingen (0) Cor | ntact Sitemar | Zoeken       |                  | Q        | € 0,00 🥞 |
|----------------------------------------------------------------------------------------------------|--------------------------------|------------------------|-----------------------|---------------|--------------|------------------|----------|----------|
|                                                                                                    |                                |                        |                       |               |              |                  |          |          |
|                                                                                                    | HOME PRODUCTEN &               | DIENSTEN VEEN          | MANAGER MELK          | VEEMANAG      | GER VLEES    | BESTELLEN        | OVER CRV |          |
| DashBoard                                                                                                    | d Dier Registratie             | Vruchtbaarheid         | Diergezondheid        | Fokkerij      | Instellingen | Selectie bedrijf |          |          |
| ho                                                                                                    | <u>me » veemanager vlees</u> » | fokkerij » stieradvies | nieuw advies          |               |              |                  |          |          |
| Stieradvies Vleesvee - I                                                                                                    | Bedrijfsadvies                 |                        |                       |               |              |                  |          |          |
| Bedrijf 3103321606 - Hivo                                                                                                    | Vzw-Landbouwsch                |                        |                       |               |              |                  |          |          |
| U kunt een nieuw advies voor uw gehele veestapel opvragen. Het resultaat is morgen onder de optie<br>"gerealiseerd advies" beschikbaar. |                                |                        |                       |               |              |                  |          |          |
| Eigen stierpakket                                                                                                    | 3103321606 (1)                 |                        | pakket beheer         |               |              |                  |          |          |
| Standaard stierpakket                                                                                                    |                                |                        |                       |               |              |                  |          |          |
| Sortering                                                                                                    | Geboortedatum 💌                |                        |                       |               |              |                  |          |          |
| Adviesperiode                                                                                                    | S maanden                      |                        |                       |               |              |                  |          |          |
| hartesperiode                                                                                                    | 12 maanden                     |                        |                       |               |              |                  |          |          |
| aanvraag                                                                                                    |                                |                        |                       |               |              |                  |          |          |

- 1. Kies een eigen stierenpakket of kies een standaard stierenpakket.
- Opmaak van een eigen pakket gaat zoals beschreven bij 6.2.
   Maak een keuze voor de sorteervolgorde van de adviezen.

|                                                                   | -                                                                        |          |
|-------------------------------------------------------------------|--------------------------------------------------------------------------|----------|
| U kunt een nieuw advies voor u<br>"gerealiseerd advies" beschikba | w gehele veestapel opvragen. Het resultaat is morgen onder de opt<br>ar. | e        |
| Eigen stierpakket                                                 | 3103321606 (1) Dakket behee                                              | <u>c</u> |
| Standaard stierpakket                                             | •                                                                        |          |
| Sortering                                                         | Gebeertedatum 💌                                                          |          |

4. Maak keuze voor adviesperiode.

Adviesperiode aanvraag

5. Klik op aanvraag, uw advies wordt verwerkt en is de volgende dag te raadplegen via VeeManager Vleesvee > Fokkerij > Gerealiseerd advies **7** Het Gerealiseerd advies is steeds het laatste bedrijfsadvies, U kan het advies afdrukken of downloaden en op uw computer bewaren. Bij de aanvraag van een nieuw bedrijfsadvies wordt het vorige overschreven en is dit niet meer op te vragen.